## **Request a Counterpart Stamp Certificate on ROS**

Document updated July 2019

You can request a Counterpart stamp certificate:

- (a) at the time of completing the Stamp Duty return on ROS (on the **Request Counterparts Screen**), or
- (b) after the Stamp Duty return has been filed.

To request a Counterpart Stamp Certificate after the Stamp Duty return has been filed, you should follow the instructions set out below.

Step 1: Log into ROS

Step 2: From the My Services menu File a Return section:

| SERVICES                     | REVENUE RECORD        | PROFILE                            | WORK IN PROGRESS                        | ADMIN SERVICES                                                          | 🛓 STAMP I                                                                                            |
|------------------------------|-----------------------|------------------------------------|-----------------------------------------|-------------------------------------------------------------------------|----------------------------------------------------------------------------------------------------|
|                              |                       |                                    |                                         |                                                                         | No current tax clearance certificate.                                                                |
| My Freq                      | uently Used Service   | s                                  |                                         |                                                                         | Add a service 🕂 \land                                                                                |
| MyEnqui                      | ries                  |                                    |                                         |                                                                         |                                                                                                    |
| Employe                      | er Services           |                                    |                                         |                                                                         |                                                                                                    |
| Revenue<br>(RPNs)<br>Request | Payroll Notifications | Payı<br><u>Subi</u><br><u>Viev</u> | roll<br><u>mit payroll</u><br>/ payroll | Returns <u>Statement of Account</u> <u>View Latest Statement/Return</u> | Additional Services           PPS Number Checker           Im         PAYE Modernisation Information |
| File a Re                    | eturn                 |                                    |                                         |                                                                         |                                                                                                    |
| Upload F                     | Form(s) Completed Of  | fline                              |                                         |                                                                         | ~                                                                                                    |

• click Complete a Form Online,

## • select Tax Type Stamp Duty,

| File a Return                                             |                                                                                                    |   |
|-----------------------------------------------------------|----------------------------------------------------------------------------------------------------|---|
| Complete a Form (<br>Select a return you wo<br>Stamp Duty | Inline         Id like to complete now. You will be given the option of filing the return with or without a payment.         Select a type | ^ |
| PAYE-Emp<br>Income Tax<br>C&E                             | 4 J Offline                                                                                                    | ~ |
| CAT<br>Stamp Duty                                         |                                                                                                    |   |
| Excise Licence                                            |                                                                                                    | ~ |
| Manage Bank Acc                                           | unts                                                                                                    | ~ |

• select Return Type Number of Counterparts,

| File a Return                                                   |                                   |                                                        |        |  |  |  |
|-----------------------------------------------------------------|-----------------------------------|--------------------------------------------------------|--------|--|--|--|
| Complete a Form Online<br>Select a return you would like to con | nplete now. You will be given the | option of filing the return with or without a payment. | ^      |  |  |  |
| Stamp Duty v                                                    | Select a type *                   |                                                        |        |  |  |  |
|                                                                 | Q,                                |                                                        |        |  |  |  |
|                                                                 | Stamp Duty Return                 |                                                        |        |  |  |  |
| Upload Form(s) Completed U                                      | Amend Stamp Duty Ret              |                                                        | $\sim$ |  |  |  |
|                                                                 | Declare Clawback                  |                                                        |        |  |  |  |
| Payments & Refunds                                              | Number of Counterpar              |                                                        |        |  |  |  |
| T dymento di reciundo                                           |                                   |                                                        |        |  |  |  |
| Submit a Payment                                                |                                   |                                                        | $\sim$ |  |  |  |

• click File Return.

| Employer Services                                                                                                    |                                                         |                                                                               |                                                                                     |  |  |  |  |  |  |
|----------------------------------------------------------------------------------------------------|---------------------------------------------------------|-------------------------------------------------------------------------------|-------------------------------------------------------------------------------------|--|--|--|--|--|--|
| Revenue Payroll Notifications<br>(RPNs)<br><u>Request RPNs</u>                                                                               | Payroll<br><u>Submit payroll</u><br><u>View payroll</u> | Returns<br><u>Statement of Account</u><br><u>View Latest Statement/Return</u> | Additional Services <u>PPS Number Checker</u> <u>PAYE Modernisation Information</u> |  |  |  |  |  |  |
| File a Return Complete a Form Online Select a return you would like to complete pour You will be client the return with or without a normest |                                                         |                                                                               |                                                                                     |  |  |  |  |  |  |
| Stamp Duty                                                                                                    |                                                         |                                                                               |                                                                                     |  |  |  |  |  |  |

Step 3: Enter the Document ID number in the field provided and click Search.

| 🚔                                                      |                         |                 |            |                  |                           |
|--------------------------------------------------------|-------------------------|-----------------|------------|------------------|---------------------------|
| Cáin agus Custaim na hÉireann<br>Irish Tax and Customs | MY SERVICES             | REVENUE RECORD  | PROFILE    | WORK IN PROGRESS | ADMIN SERVICES            |
| Stamp Duty                                             | 7 F                     | STAMP DUTY TEST | STAMP DUTY | TEST - 6500661UA |                           |
| * Denotes a Required Field                             |                         |                 |            |                  | Terms & Conditions   Priv |
| Click on Leagan Gaeilge to vi                          | ew the form in Gaeilge. |                 |            |                  |                           |
| Search for a Filed Document                            |                         |                 |            |                  |                           |
| Document ID                                            |                         |                 |            |                  |                           |
|                                                        | Cancel                  | Clear           | Sea        | rch              |                           |

Step 4: At the bottom of the Summary & Calculation Screen click Number of Counterparts.

| + ttps://roswebcss-sys173/ros-common-s                      | ervice 🔎 👻 😵 Certificate error 🖒 👔 | Summary and Calculation × |                  | 🟠 🛣                    |
|-------------------------------------------------------------|------------------------------------|---------------------------|------------------|------------------------|
| File Edit View Favorites Tools Help                         |                                    |                           |                  |                        |
| 🐅 퉬 _ROS Offline Applicatio 🔻 퉬 jre 🔻 餐 e-Pays              | lip 🧃 go.microsoft.com-fwli 🔻      | <sup>»</sup> 🟠 ▼ 🖻        | 🛯 🔻 🖃 🖶 🔻 Page 🕇 | · Safety ▼ Tools ▼ 🕢 ▼ |
| Duty                                                        | € 10,000.00                        |                           |                  | ~                      |
| Duty Reliefs / Exemptions                                   |                                    |                           |                  |                        |
| First Time Buyer (\$92B \$DCA 1999)                         | € (10,000.00)                      |                           |                  |                        |
| Duty Payable                                                | € 0.00                             |                           |                  |                        |
| Return Summary                                              |                                    |                           |                  |                        |
| Document                                                    |                                    |                           |                  |                        |
| Duty                                                        | € 0.00                             | € 0.00                    |                  |                        |
| Total Penalties                                             | € 0.00                             |                           |                  |                        |
| Total Liability                                             |                                    | € 0.00                    |                  |                        |
| Return Liability                                            |                                    | € 0.00                    |                  |                        |
| Credits                                                     |                                    |                           |                  |                        |
| Total Credits                                               |                                    | € (0.00)                  |                  |                        |
| Balance Outstanding                                         |                                    |                           |                  |                        |
| Balance Outstanding                                         |                                    | e 0.00                    |                  |                        |
| Payment Due Date                                            |                                    | 15/12/2007                |                  |                        |
|                                                             | List All Details                   | Number of Counterparts    |                  |                        |
| Back                                                        | Print                              | Cancel                    |                  |                        |
| ROS Hel                                                     | p   Exit   Accessibility           | B ( 0) 1                  |                  |                        |
| <u>I erms &amp; Conditions   Privacy Policy   Certifice</u> | las as Gaoilgo                     | n Practice Statement      |                  | ~                      |
| nttps://roswebcss-sys1/5/ros-common-services/estampin       | ig.ntmi:_tiowExecutionKey=_cE034   |                           |                  | >                      |

**Step 5**: Enter the number of Counterpart Stamp Certificates required and press **Continue**.

| Insh Tax and Customs                                                                                                    |                                                                                                    |
|----------------------------------------------------------------------------------------------------|----------------------------------------------------------------------------------------------------|
| Stamp Duty                                                                                                    | MR TEST TEST - 11410210A                                                                                       |
| * Denotes a Required Field                                                                                                    |                                                                                                    |
| Click on Leagan Gaeilge to view the form in Gaeilge.                                                                                                    |                                                                                                    |
| Modify Number of Counterparts Document ID                                                                                                    |                                                                                                    |
| The number of Counterparts currently filed is*<br>displayed below.If you wish to amend this<br>number please enter the total Number of<br>Counterparts required: | ×                                                                                                    |
| Back                                                                                                    | Cancel Continue                                                                                                |
| ROS Help<br>Terms & Conditions   Privacy Policy   Certific<br>Eol:                                                                                               | <u>Exit   Accessibility</u><br>ate Policy Statement   <u>Certification Practice Statement</u><br>as as Gaeilge |

The **Summary & Calculation Screen** will display and show the Counterpart Document ID and the Counterpart Duty payable.

| -                                          | on-service 🔎 👻 😵 Certificate error 🖒 | Summary and Calculation | × |       |          |          | 슶       | ☆ { | 33 |
|--------------------------------------------|--------------------------------------|-------------------------|---|-------|----------|----------|---------|-----|----|
| File Edit View Favorites Tools Help        |                                      |                         |   |       |          |          |         |     | _  |
| 🚖 퉬 _ROS Offline Applicatio 🔻 퉳 jre 👻 🗃 e- | -Payslip 🧃 go.microsoft.com-fwli 🔻   | » 🟠 🔻                   | 2 | - 🗆 🖶 | ▼ Page ▼ | Safety 🔻 | Tools 🔻 | • 🕥 | >> |
| Chargeship Consideration                   |                                      |                         |   |       |          |          |         |     | ~  |
| Chargeable Consideration                   |                                      |                         |   |       |          |          |         |     |    |
| Consideration                              | € 250,000.00                         |                         |   |       |          |          |         |     |    |
| Duty                                       |                                      |                         |   |       |          |          |         |     |    |
| Duty                                       | € 10,000.00                          |                         |   |       |          |          |         |     |    |
| Duty Reliefs / Exemptions                  |                                      |                         |   |       |          |          |         |     |    |
| First Time Buyer (\$92B SDCA 1999)         | € (10,000.00)                        |                         |   |       |          |          |         |     |    |
|                                            |                                      |                         |   |       |          |          |         |     |    |
| Duty Payable                               | € 0.00                               |                         |   |       |          |          |         |     |    |
| Counterpart                                |                                      |                         |   |       |          |          |         |     |    |
| Counterpart Document ID                    |                                      |                         |   |       |          |          |         |     |    |
| Counterpart Duty                           |                                      | € 0.00                  |   |       |          |          |         |     |    |
| Detum Summers                              |                                      |                         |   |       |          |          |         |     |    |
| Return Summary                             |                                      |                         |   |       |          |          |         |     |    |
| Document                                   |                                      |                         |   |       |          |          |         |     |    |
| Duty                                       | € 0.00                               | € 0.00                  |   |       |          |          |         |     |    |
| Total Penalties                            | € 0.00                               |                         |   |       |          |          |         |     |    |
| Total Liability                            |                                      | € 0.00                  |   |       |          |          |         |     |    |
| Poturn Liability                           |                                      |                         |   |       |          |          |         |     |    |
|                                            |                                      | 20.00                   |   |       |          |          |         |     |    |
| Credits                                    |                                      | £ (0.00)                |   |       |          |          |         |     |    |
| Total Cleans                               |                                      | € (0.00)                |   |       |          |          |         |     | v  |
| 4                                          |                                      |                         |   |       |          |          |         | >   |    |
|                                            |                                      |                         |   |       |          |          |         | -   | _  |

Step 6: If all is in order, click Continue to Submit at the end of the Summary & Calculation Screen and then continue to Sign & Submit.

| + State State Stat | mmon-service 🔎 👻 😵 Certificate error 🖒 😭     | Summary and Calculation × |   |            |          | ☆ ☆       | 7 🔅          |
|----------------------------------------------------------------------------------------------------|----------------------------------------------|---------------------------|---|------------|----------|-----------|--------------|
| File Edit View Favorites Tools Help                                                                                                    |                                              |                           |   |            |          |           |              |
| 🚑 퉬 _ROS Offline Applicatio 👻 鷆 jre 👻 🧯                                                                                                    | 🖻 e-Payslip \land go.microsoft.com-fwli 🔻    | ‴ 🟠 ▼ E                   | 2 | 🖶 🔻 Page 🔻 | Safety 🔻 | Tools 🔻 🔞 | • ″          |
| Duty Payable                                                                                                    | € 0.00                                       |                           |   |            |          |           | ^            |
| Counterpart                                                                                                    |                                              |                           |   |            |          |           |              |
| Counterpart Document ID                                                                                                    |                                              |                           |   |            |          |           |              |
| Counterpart Duty                                                                                                    |                                              | € 0.00                    |   |            |          |           |              |
| Return Summary                                                                                                    |                                              |                           |   |            |          |           |              |
| Document                                                                                                    |                                              |                           |   |            |          |           |              |
| Duty                                                                                                    | € 0.00                                       | € 0.00                    |   |            |          |           |              |
| Total Penalties                                                                                                    | € 0.00                                       |                           |   |            |          |           |              |
| Total Liability                                                                                                    |                                              | € 0.00                    |   |            |          |           |              |
|                                                                                                    |                                              |                           |   |            |          |           |              |
| Return Liability                                                                                                    |                                              | € 0.00                    |   |            |          |           |              |
| Credits                                                                                                    |                                              |                           |   |            |          |           |              |
| Total Credits                                                                                                    |                                              | € (0.00)                  |   |            |          |           |              |
| Balance Outstanding                                                                                                    |                                              |                           |   |            |          |           |              |
| Balance Outstanding                                                                                                    |                                              | € 0.00                    |   |            |          |           |              |
| Payment Due Date                                                                                                    |                                              | 15/12/2007                |   |            |          |           |              |
|                                                                                                    |                                              | List All Details          |   |            |          |           |              |
| Back                                                                                                    | Print Cancel                                 | Continue to Submit        |   |            |          |           |              |
|                                                                                                    | ROS Help   Exit   Accessibility              |                           |   |            |          |           |              |
| Terms & Conditions   Privacy Policy                                                                                                    | Certificate Policy Statement   Certification | Practice Statement        |   |            |          |           | $\checkmark$ |
| https://roswebcss-sys173/ros-common-services/                                                                                                    | estamping.html?_flowExecutionKey=_cE034      |                           |   |            |          | )         | •            |

Details of the request will display in your ROS inbox. You must contact the <u>National Stamp</u> <u>Duty Office</u> in order to release the Stamp Certificate. Once released the Counterpart Certificate will issue to your ROS inbox. You will receive a Stamp Certificate for each Counterpart.